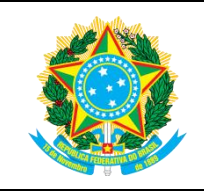

## MINISTÉRIO DA EDUCAÇÃO SECRETARIA DE EDUCAÇÃO PROFISSIONAL E TECNOLÓGICA INSTITUTO FEDERAL DE EDUCAÇÃO DA PARAÍBA CAMPUS CATOLÉ DO ROCHA COORDENAÇÃO DE ESTÁGIO E RELAÇÕES INSTITUCIONAIS

### PROCESSO: Pedido de Expedição de Diploma

Processo: Pedido de diploma (técnico integrado)

Público-alvo: Alunos maiores de 18 anos

Base legal: RESOLUÇÃO AR 51/2022 - CONSUPER/DAAOC/REITORIA/IFPB (14/12/2022) / Lei nº 10.406/2002, art. 3, e Lei nº 9.784/1999 / Exigência dos "Nada Consta" nos processos de diplomação - OFÍCIO CIRCULAR 2/2021 DC AD/PRE/REITORIA/IFPB. Objetivo: Instruir aos concluintes de 2022 e dos anos anteriores que ainda não fizeram requerimento do diploma. Documentos demandados:

| 1.  | Certidão de Nascimento ou Certidão de Casamento                                                  |
|-----|--------------------------------------------------------------------------------------------------|
| 2.  | RG e CPF                                                                                         |
| 3.  | Título de Eleitor e documento de quitação com a Justiça Eleitoral                                |
|     | Site para a certidão - https://www.tse.jus.br/eleitor/certidoes/certidao-de-quitacao-eleitoral . |
| 4.  | Carteira de Reservista ou CDI – Certificado de Dispensa de Incorporação (Sexo Masculino)         |
| 5.  | Certificado e Histórico de Conclusão do Ensino Fundamental                                       |
| 6.  | Nada Consta CAEST (Email do setor: <u>caest.cr@ifpb.edu.br)</u>                                  |
| 7.  | Nada Consta CEFIN/CEOF (Email do setor: <u>ceof.cr@ifpb.edu.br</u>                               |
| 8.  | Nada Consta Biblioteca (Email do setor: <u>biblioteca.cr@ifpb.edu.br)</u>                        |
| 9.  | Nada Consta COPED (Email do setor: <u>coped.cr@ifpb.edu.br)</u>                                  |
| 10. | Declaração de veracidade (usar modelo anexo)                                                     |

## <u>A-</u> Detalhamento do processo para discente maior de 18 anos:

- Parte 1: requerimento
- 1. Acesse ao SUAP com sua senha e login.
- 2. Clique na opção ADMINISTRAÇÃO que aparece no canto superior à esquerda.
- 3. Em seguida clique na opção "Processo Eletrônico".
- 4. Clique no link "Requerimentos".
- 5. Clique no botão "Adicionar Requerimentos".
- 6. Para escolher o "Tipo de Processo", cliquem em **BUSCA** e escolha a opção **Diploma de curso técnico**. Veja que o SUAP automaticamente preenche as duas caixas abaixo.
- 7. No campo "Assunto" digite: Expedição de Diploma.
- 8. No item "Descrição" digite: Expedição de Diploma: nome completo do discente.
- 9. Clicar no botão "Salvar".

# Feito o procedimento acima – você já criou o requerimento.

A imagem a seguir mostra um exemplo prático de como aparece para você:

|                                                                          | Requerimento cadastrado com sucesso.                                                        |  |  |
|--------------------------------------------------------------------------|---------------------------------------------------------------------------------------------|--|--|
| suap                                                                     | Início » Requerimentos » Adicionar requerimento » Tipo processo » Requerimento #101166      |  |  |
| Eduardo Manoel                                                           | Iniciado em 27/01/2022 às 09:50:30                                                          |  |  |
|                                                                          | Requerimento     Gerar Processo Eletrônico     Editar     Modo de Visualização     Cancelar |  |  |
| Q Buscar Item de Menu                                                    | #101166                                                                                     |  |  |
|                                                                          | - Dados Gerais                                                                              |  |  |
| C ADMINISTRAÇÃO                                                          | Número 101166                                                                               |  |  |
| > Boletins de Serviço                                                    | Tipo de Processo Diploma de curso técnico                                                   |  |  |
| Documentos Eletrônicos  Processos Eletrônicos                            | Nivel de Acesso<br>Padrão Restrito                                                          |  |  |
| Processos Lieu Officos                                                   | Hipótese Legal Informação Pessoal (Art. 31 da Lei no 12.527/2011)                           |  |  |
| Requerimentos                                                            | Assunto EXPEDICAO DIPLOMA                                                                   |  |  |
|                                                                          | Descrição EXPEDICAO DIPLOMA: Eduardo Emanoel                                                |  |  |
|                                                                          | Data/Hora Iniciado 27/01/2022 09:50                                                         |  |  |
| ATIVIDADES ESTUDANTIS                                                    |                                                                                             |  |  |
| I CENTRAL DE SERVIÇOS                                                    |                                                                                             |  |  |
|                                                                          | Documentos                                                                                  |  |  |
| 🚔 EXTENSÃO                                                               |                                                                                             |  |  |
| L GESTÃO DE PESSOAS Adicionar Documento Interno Upload de Documento Exte |                                                                                             |  |  |
| PESQUISA Nenhum documento associado ao requerimento.                     |                                                                                             |  |  |
| SAÚDE                                                                    |                                                                                             |  |  |
| TEC. DA INFORMAÇÃO                                                       |                                                                                             |  |  |
|                                                                          |                                                                                             |  |  |

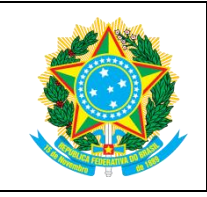

## MINISTÉRIO DA EDUCAÇÃO SECRETARIA DE EDUCAÇÃO PROFISSIONAL E TECNOLÓGICA INSTITUTO FEDERAL DE EDUCAÇÃO DA PARAÍBA CAMPUS CATOLÉ DO ROCHA COORDENAÇÃO DE ESTÁGIO E RELAÇÕES INSTITUCIONAIS

#### Parte 2: Inserindo documento

Atenção: Antes de inserir os documentos junte-os em arquivo único, pois isso facilitará muito o seu trabalho.

- 10. Clique na opção "Upload de Documento Externo" >> Upload de Documento Externo
- 11. No item "Arquivo", clique no botão "Escolher Arquivo" e selecione em seu computador o arquivo que você gerou ao digitalizar e juntar seus documentos.
- 12. Em seguida no item "Tipo" do documento, clique no botão "Buscar" e escolha a opção ANEXO.
- 13. Na caixa "Assunto", digite "Documentos expedição de diploma curso técnico".
- 14. No item "Nível de Acesso", mantenha a opção Ostensivo.
- 15. Não precisa preencher os demais campos.
- 16. Ao final clique na opção Salvar.

Atenção: Caso seus documentos estejam em diversos arquivos você deve repetir a etapa acima quantas vezes forem necessárias para você anexar (upload) todos os documentos. Tenha certeza de ter enviado todos.

#### Parte 3: gerar processo eletrônico

- 17. Clique na opção "Gerar Processo Eletrônico".
- 18. No item "Senha" digite sua senha do SUAP.
- 19. Clicar no botão "Enviar".

#### Atenção:

- 1. Esse tipo de processo será automaticamente enviado para à coordenação de seu curso.
- 2. Você pode acompanhar o andamento de cada etapa do processo pelo SUAP.
- 3. Fique atento pois SE houver solicitação de "Juntada de Documento", durante a tramitação do processo, você deverá anexar o(s) documento(s) que porventura for solicitado(s).
- 4. O certificado é o primeiro documento que a Coordenação de Controle Acadêmico do Campus (CCA-CR) vai gerar e anexar ao seu Processo. Monitore-o para saber assim que isso acontecer, logo após isso você poderá baixá-lo em pdf direto do SUAP.
- 5. O certificado é assinado de forma eletrônica com chave de verificação *on line*. Qualquer pessoa poderá confirmar que se trata de um documento válido e verdadeiro, portanto, não precisa de carimbo ou assinatura da Coordenação de Curso ou Controle Acadêmico.
- 6. Em caso de dúvida procure CCA-CR <u>cca.catole@ifpb.edu.br</u> ou (83)99802-0267 segunda à sexta-feira das 07 às 11 e das 13h às 17h00.

Revisado em 2025.01.13 por Ari D'Lima Validado por:

- DG Francisco João de Deus
- DDE Alex Trindade
- CCA Aryanne Praxedes